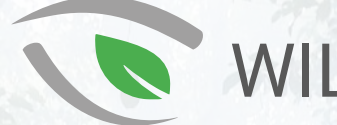

## WILDLIFE TRADE PORTAL

# User Guide

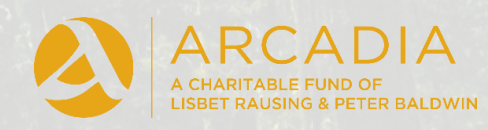

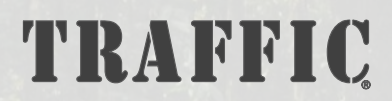

**TRAFFIC Global Office,** David Attenborough Building, Cambridge CB2 3QZ, UK

wildlifetradeportal@traffic.org

### Contents

| Search                          | 2 |
|---------------------------------|---|
| Results                         | 3 |
| Record View                     | 4 |
| Maps and Metrics                | 5 |
| Filters                         | б |
| Exports                         | 7 |
| Contribute                      | 8 |
| Contact                         | 8 |
| Appendix: Explanation of Fields | 9 |

#### Search

Once logged in, the main homepage of the Portal allows you to search for records in the database. "Incidents" on the Portal are defined as a single event that took place at a specific moment in time. You can search for incidents by the species involved, the countries involved, the date range, and more. You can also select multiple search terms:

 Selecting multiple search terms within the same field will search for incidents that include any of the search terms in that field.

For example, searching for both *elephants* and *rhinos* in the *Species* field will show incidents that involve *elephants*, incidents that involve *rhinos*, and incidents that involve both *elephants* and *rhinos*.

• Selecting multiple search terms **across different fields** will only search for incidents that include **both/all** of the search terms.

For example, searching for both *Nigeria* (country) and *elephants* (species) will only show the incidents that involve both *Nigeria* **and** *elephants*.

**Species Search:** Click to search for incidents by species/taxa involved or leave blank to search all taxa. It is most accurate to search by scientific name, but common names can be used where available. Click on results to add them to the search. The taxonomic rank is indicated by a letter next to each choice (**G** for Genus, **F** for Family, etc).

You can choose to search "All species involved" to display charts that include other taxa seized alongside those searched or "Searched species only" to display only the specified taxa. **Country Search:** Click to search for incidents by the countries involved or leave blank to search all countries. You can either choose from a list, or type in the search box to narrow down the choices. Click on the suggested country to include it in your search.

You can choose to search "Countries involved" to show results in which the searched countries were involved anywhere along the trade route or "Country of incident only" to only show results in which the searched countries were where the incident took place.

#### Advanced Search:

Clicking here shows you more options that let you search for a specific record by its ID number, filter your results by incident category, or add more detail to your species and location searches.

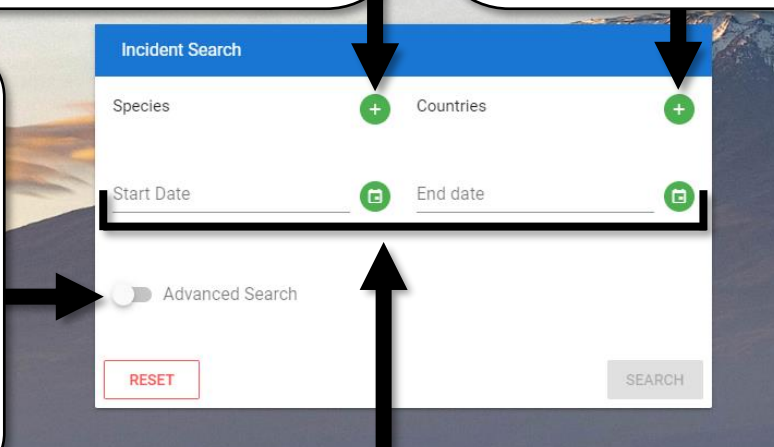

Date Search: You can insert a start and/or end date if you wish to restrict your results to a certain time period. The "date" here relates to the date on which the incident(s) took place. If you leave this blank, the results will not be restricted. You can also complete a single date field and leave the other blank (e.g. if you wish to search for incidents from a specified date until the present day). Once you have entered your required search terms, click "Search".

#### Results

Upon running the search, you will be presented with a dashboard view. This shows your search terms, your search results, and a series of adjustable charts and visualisations. From here, you can:

- Browse your results list
- Filter your current search results
- View a series of charts based on your results
- Access detailed maps and additional charts based on your results
- Access the full information of a specific incident
- Select and export records from your results
- Clear your search results and start again

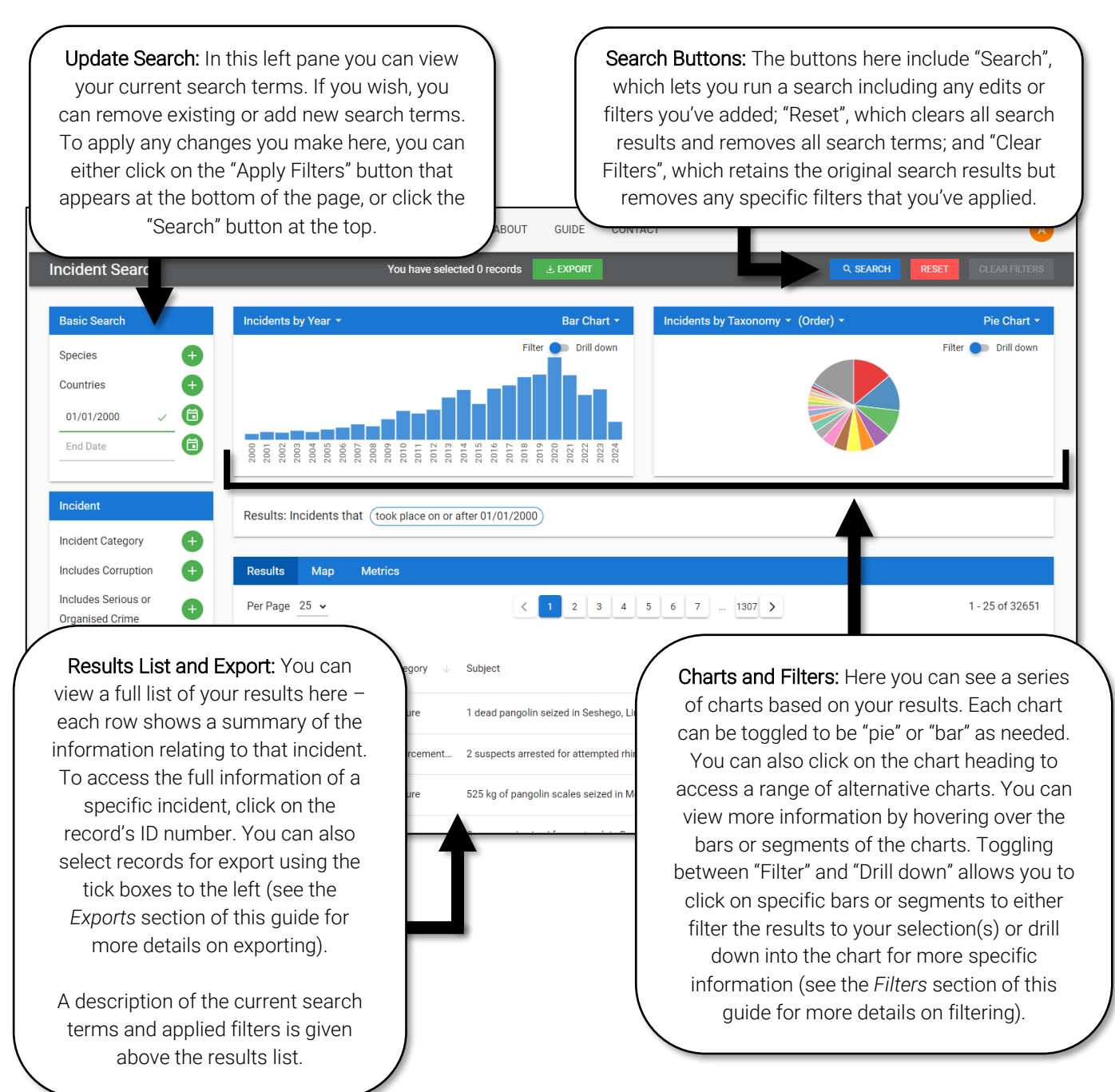

#### **Record View**

Upon clicking on a record in the results list, you will be presented with the Record View. This contains in-depth information about a specific incident, and is split into three main parts: the incident details; the associated species / location / person / media records; and a map of the associated locations.

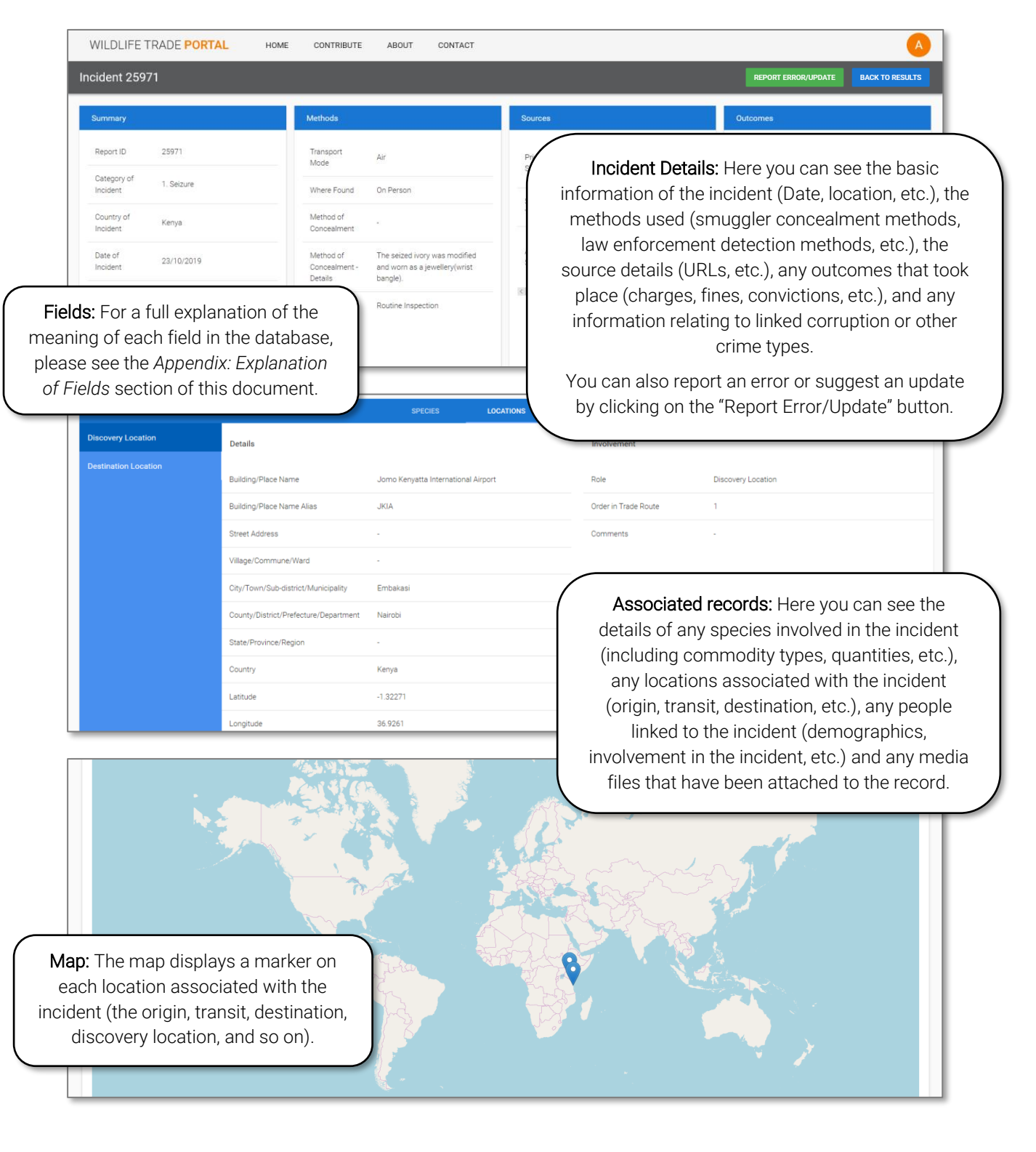

#### **Maps and Metrics**

Clicking on the "Maps" tab allows you to display a range of maps relating to your results:

- Countries (each country shaded according to number of incidents within that country)
  Click on specific countries and "Apply Filters" to filter results.
- Clusters (circles of varying sizes according to number of incidents within that location)
  Click on the circles to zoom in and display increasingly smaller clusters
- *Heatmap* (shades ranging from red to blue from high to low density of incidents)
- Trade routes (lines shaded red to yellow showing trade routes between countries)
  o Hover over lines and countries for more information.

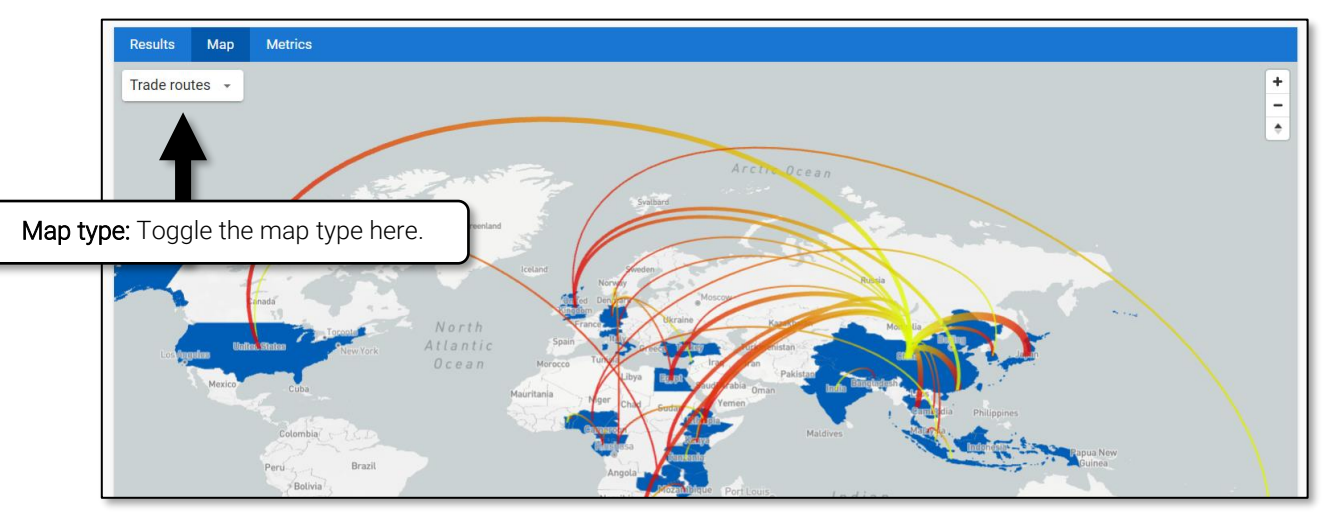

Any maps shown in the Portal do not imply an opinion of the legal status of borders/territories.

Clicking on the "Metrics" tab allows you to display a range of editable charts relating to your results.

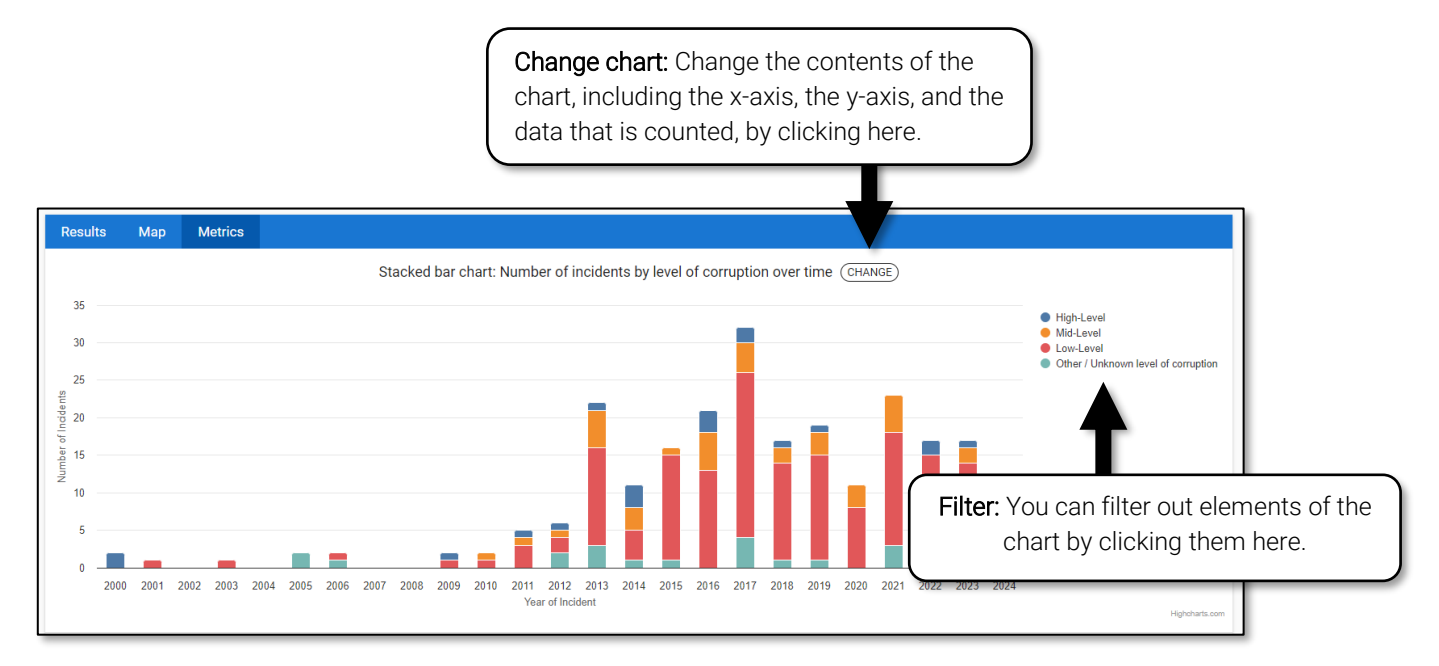

#### Filters

To apply a filter, simply click on a bar of a bar chart, a segment of a pie chart, or a country on the map. Applying a filter will amend your results list accordingly, showing only the records that match the new search specification. You can also select multiple filters:

• Selecting multiple filters within the same chart will display incidents that include any of the filters within that chart.

For example, filtering for both *scales* and *meat* (commodities) will show incidents that involve *scales*, incidents that involve *meat*, and incidents that involve both *scales* and *meat*.

• Selecting multiple filters across different charts will only display incidents that involve **both/all** of the filters.

For example, filtering for both 2018 (year) and scales (commodity) will only show the incidents that took place in the year 2018 and also involve scales.

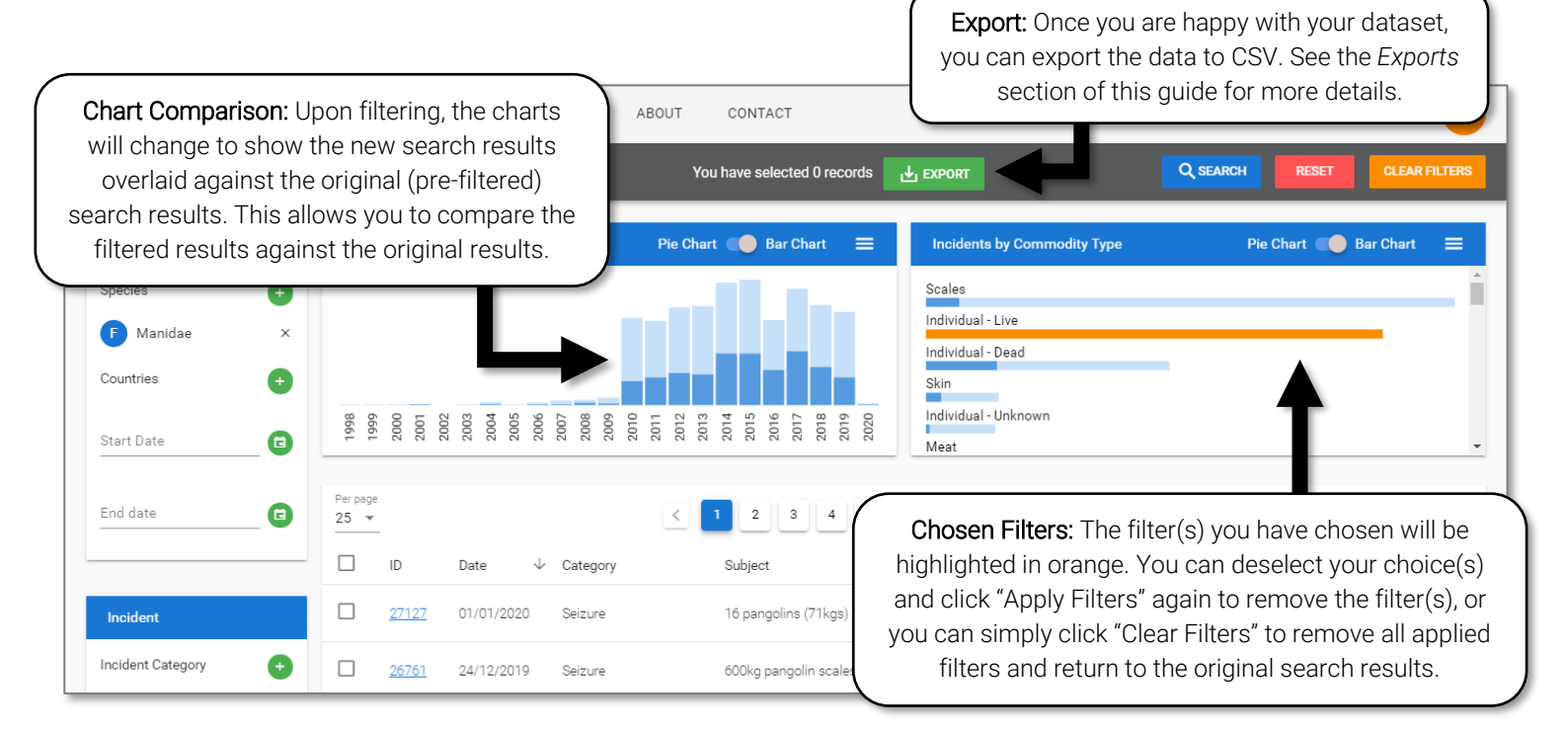

Hovering: To see more information about the numbers behind your filtered results, you can hover over a bar of a bar chart, a segment of a pie chart, or a country on a map. The "Selected" figure is the total number of incidents associated with that item with your current filters applied. The "Total" figure is the total number of incidents associated with that item in the original (prefiltered) search results. Any maps shown in the Portal do not imply an opinion of the legal status of borders/territories.

#### Exports

The entire results set can be exported to a CSV file that provides the full information within each record. You can choose to export any of the following:

- A specific selection of records
- One page of your search results
- Your entire search results

Of the records you have chosen, you can also choose to generate different export formats:

#### • Incident Data Only

This exports the full incident data. It is presented as one row per incident.

The incident data includes basic information such as the date of the incident, the country of the incident, the methods used by both perpetrators and enforcement agencies, the sources used to obtain the information, and the outcomes of the incident (charges, fines, convictions, etc.)

#### • Incident Summary + Species

This exports a summary of the incident data and the full commodity/species data. It is presented as *one row per commodity*.

The commodity/species data includes information about the commodity type, any known estimated values, any known quantities, and the full taxonomic information of the species.

#### • Incident Summary + Locations

This exports a summary of the incident data and the full location data. It is presented as one row per location role.

The location data includes the full location/address details and any information known about the role that the location played in the incident.

Selecting Records: Before exporting, you will need to select the records you wish to export. You can either use the tick boxes to the left of each record, or you can choose to select one page or the whole dataset by clicking on the "Export" button before you have selected any records. From there, click "Export" again to proceed to the Export functionality.

You have selected 0 records

EXPORT

#### Contribute

Finally, we would love to have your input into the Wildlife Trade Portal. If you have information about wildlife trade that you would like to add to the Wildlife Trade Portal, please upload it using the "Contribute" form. This could include full datasets, or even specific images or documents.

If the information you are providing is linked to a record that already exists in the Portal, please quote the record ID(s) in the Additional Information field, or simply use the "Report Error/Update" button on the record itself.

When uploading datasets of wildlife trade incidents, we kindly request that you provide the following information as a minimum:

- Source preferably with a URL link where appropriate
- Date at least month and year, but preferably full date
- Country of Incident plus specific location where possible
- Any associated countries in the trade route in chronological order where possible
- Any associated species e.g. species seized
- Commodity type e.g. tusk, etc.
- Commodity quantity weight/count/volume all accepted

#### Contact

If you have any further questions, please do not hesitate to contact us at <a href="https://www.wildlifetradeportal.org/#/contact">https://www.wildlifetradeportal.org/#/contact</a>

#### Appendix: Explanation of Fields

Please see below for a list of the fields in the database and an explanation of what they mean.

| Heading          | Subheading  | Field                 | Explanation                                           |
|------------------|-------------|-----------------------|-------------------------------------------------------|
| Incident<br>Data | Summary     | Report ID             | The unique ID of the incident record.                 |
|                  |             |                       | The category that best matches the incident (an       |
|                  |             | Catagory of Incident  | incident is a single event that took place at a       |
|                  |             | Category of incident  | specific moment in time). If a seizure of wildlife    |
|                  |             |                       | occurred, this always reverts to "Seizure".           |
|                  |             | Country of Incident   | The country in which the incident took place.         |
|                  |             |                       | The date on which the incident took place. If the     |
|                  |             | Data of Incident      | date is approximate, this reverts to the first of the |
|                  |             |                       | month. If the month is approximate, it reverts to     |
|                  |             |                       | January of that year.                                 |
|                  |             | Subject               | A brief description of the incident.                  |
|                  | Sources     | Drimony Source        | The main source that was used to obtain the           |
|                  |             | T finary Source       | information (where possible, this is a URL)           |
|                  |             | Source Type           | A general description of the type of source used      |
|                  |             |                       | (e.g. Media / NGO / Customs / etc.)                   |
|                  |             | Additional Sources    | Any further sources that were used.                   |
|                  |             | Name of Organisation  | Acknowledgement of the organisation that              |
|                  |             | Providing Information | provided the information, where relevant.             |
|                  | Methods Tra | Transport Mode        | The main form of transport that was used in the       |
|                  |             | Transport Mode        | trade route.                                          |
|                  |             | Where Found           | A general description of where the wildlife was       |
|                  |             |                       | found (e.g. in premises / inside vehicle / etc.)      |
|                  |             | Detection             | The main method that was used by law                  |
|                  |             |                       | enforcement to detect the illegal wildlife.           |
|                  |             | Method of             | A general description of how the wildlife was         |
|                  |             | Concealment           | concealed, chosen from a predefined list.             |
|                  |             | Method of             | Further details of how the wildlife was concealed,    |
|                  |             | Concealment – Details | written in free text.                                 |
|                  | Outcomes    | Number of People      | The number of people who were arrested in             |
|                  |             | Arrested              | connection with the incident.                         |
|                  |             | Number of People      | The number of people who were charged with an         |
|                  |             | Charged               | offence in connection with the incident.              |
|                  |             | Number of People      | The number of people who were fined in                |
|                  |             | Fined                 | connection with the incident.                         |
|                  |             | Number of People      | The number of people who were imprisoned in           |
|                  |             | Imprisoned            | connection with the incident.                         |
|                  |             | Amount of Fine        | The amount of the fine (combined total of all fines)  |
|                  |             | Currency of Fine      | The currency of the fine.                             |

|                 |                             | Fina in LISD                           | The fine converted into USD (at the date of the                                                                                                    |
|-----------------|-----------------------------|----------------------------------------|----------------------------------------------------------------------------------------------------|
|                 |                             |                                        | original report).                                                                                                    |
|                 |                             | Length of                              | A number referring to the length of imprisonment                                                                                                    |
|                 |                             | Imprisonment                           | (the combined total of all sentences)                                                                                                    |
|                 |                             | Unit of Time                           | The unit of time used for the above field.                                                                                                    |
|                 | Corruption &<br>Other Crime | Links to Corruption                    | The level of corruption that occurred, based on the<br>position of the government or corporate employee,<br>ranging from high-level (e.g. agency heads, police<br>chiefs, senior managers) to low-level (e.g. park<br>rangers, police officers, low-level office staff). |
|                 |                             | Latest Known Stage of                  | The latest known stage in the supply chain at                                                                                                    |
|                 |                             | Corruption                             | which corruption occurred.                                                                                                    |
|                 |                             | Form of Corruption                     | The form of corruption that took place – in other words, what it took for the corrupt person to become corrupt.                                                                                                    |
|                 |                             | Bribe Accepted /                       | If a bribe was offered, this states whether it was                                                                                                    |
|                 |                             | Refused?                               | accepted or refused.                                                                                                    |
|                 |                             | Potential Corruption?                  | This box is ticked if there is a risk that corruption<br>took place, but the source does not specifically<br>state that it did (e.g. a public official was involved,<br>but the source does not state whether they used<br>their position/power to enable the crime).    |
|                 |                             | Links to Serious or<br>Organised Crime | Gives information about the suspect(s) being<br>involved in any other type of serious or organised<br>crime (drug trafficking, fraud, etc.)                                                                                                    |
| Species<br>Data | Commodity<br>Details        | Item / Commodity<br>Type               | The type of item or commodity that was involved in the incident.                                                                                                    |
|                 |                             | Worked Product Type                    | Where the <i>Item / Commodity Type</i> is a worked product (e.g. a carving), the type of worked product that was involved.                                                                                                    |
|                 |                             | Sex                                    | The sex of the wildlife involved.                                                                                                    |
|                 |                             | Life Stage                             | The life stage of the wildlife involved.                                                                                                    |
|                 |                             | Description Notes                      | Any further information about the commodity.                                                                                                    |
|                 | Value                       | Estimated Value                        | The estimated value of the commodity.                                                                                                    |
|                 |                             | Currency                               | The currency used for the above field.                                                                                                    |
|                 |                             | Value in USD                           | The estimated value converted in USD (at the date of the original report)                                                                                                    |
|                 | Taxonomy                    | Full Scientific Name                   | The most accurate known taxonomic description of the wildlife involved.                                                                                                    |
|                 |                             | Kingdom                                | The kingdom taxon of the wildlife.                                                                                                    |
|                 |                             | Phylum                                 | The phylum taxon of the wildlife.                                                                                                    |
|                 |                             | Class                                  | The class taxon of the wildlife.                                                                                                    |

|          |            | Order                               | The order taxon of the wildlife.                                                                                                    |
|----------|------------|-------------------------------------|----------------------------------------------------------------------------------------------------|
|          |            | Family                              | The family taxon of the wildlife.                                                                                                    |
|          |            | Genus                               | The genus taxon of the wildlife.                                                                                                    |
|          |            | Species                             | The species taxon of the wildlife.                                                                                                    |
|          |            | Sub-species / Variety               | The subspecies or variety taxon of the wildlife.                                                                                                    |
|          |            | Common Name                         | The common name(s) of the wildlife.                                                                                                    |
|          |            | Synonyms                            | Any synonyms of the wildlife.                                                                                                    |
|          | Quantities | Accumulated Count /<br>Weight?      | When a report states only the <i>total quantity</i> of<br>multiple different commodities, the "Quantity"<br>field(s) below will show the total amount. This field<br>describes which quantity has been combined (e.g.<br>100kg of rhino horn and elephant ivory would<br>show as 100kg for both commodities, but would<br>state "Accumulated Weight" in this field). |
|          |            | Count                               | The count of the given commodity.                                                                                                    |
|          |            | Quantity – Weight                   | The weight of the given commodity.                                                                                                    |
|          |            | Unit of Weight                      | The unit of weight used for the above field.                                                                                                    |
|          |            | Unit of Weight (If<br>Other)        | The unit of weight used, if not the standard grams / kilograms / tonnes.                                                                                                    |
|          |            | Quantity – Length                   | The length or volume of the given commodity.                                                                                                    |
|          |            | Unit of Length                      | The unit of length used for the above fields.                                                                                                    |
|          |            | Unit of Length (If                  | The unit of length used, if not the standard                                                                                                    |
|          |            | Other)                              | centimetres / metres / etc.                                                                                                    |
| Location | Details    | Building / Place Name               | The name of the building or place, where relevant.                                                                                                    |
| Data     |            | Building / Place Name<br>Alias      | The alias or translation of the building or place.                                                                                                    |
|          |            | Street Address                      | The street address of the location.                                                                                                    |
|          |            | Village / Commune /<br>Ward         | The name of the administrative division below "town" or "city".                                                                                                    |
|          |            | City / Town /<br>Municipality       | The name of the administrative division equal to "town" or "city".                                                                                                    |
|          |            | County / Prefecture /<br>Department | The name of the administrative division above than "town" or "city".                                                                                                    |
|          |            | State / Province /<br>Region        | The name of the administrative division below "country".                                                                                                    |
|          |            | Country                             | The name of the country.                                                                                                    |
|          |            | Latitude                            | The latitude coordinate of the location.                                                                                                    |
|          |            | Longitude                           | The longitude coordinate of the location.                                                                                                    |
|          |            | Transit Type                        | Where the location is a "transit" location, a general description of the type of location is given (e.g. Airport / Train Station / etc.)                                                                                                    |

|        | Involvement | Role                      | The role that the location played in the incident.<br>These include: Discovery (where the incident took<br>place); Origin (the first known point in the trade |
|--------|-------------|---------------------------|----------------------------------------------------------------------------------------------------|
|        |             |                           | route); Destination (the last known point in the trade route); Transit (any point between the Origin and Destination locations).                              |
|        |             | Order in Trade Route      | A number stating the chronological order in which<br>the location was involved in the trade route. When<br>this does not apply, a "0" is given.               |
|        |             | Comments                  | Any comments about the involvement of the location in the incident.                                                                                           |
| People | Details     | Person ID                 | An anonymised ID of the person involved.                                                                                                    |
|        |             | Gender                    | The gender of the person involved.                                                                                                    |
|        |             | Age at Time of Incident   | The approximate age (a 5-year range) of the person at the time of incident.                                                                                   |
|        |             | Current Age               | The approximate current age of the person.                                                                                                    |
|        |             | Country of Birth          | The country of birth of the person.                                                                                                    |
|        |             | Country of Residence      | The country of residence of the person.                                                                                                    |
|        |             |                           | The nationality of the person, written as the                                                                                                    |
|        |             | Nationality               | country (e.g. a French person would have "France" here).                                                                                                    |
|        |             | Part of an Organised      | "Yes" if the person is part of an organised crime                                                                                                    |
|        |             | Crime Group               | group.                                                                                                    |
|        |             | Government<br>Involvement | Where the person is employed by the government, their role will be provided here.                                                                             |
|        | Involvement | Involvement               | The involvement of the person in the case from a law enforcement outcome perspective (Arrested, Charged, etc.)                                                |
|        |             | Bail Granted/Refused?     | Where bail was granted or refused, the relevant option will be listed here.                                                                                   |
|        |             | Amount of Bail            | The amount of the bail in local currency                                                                                                    |
|        |             | Currency of Bail          | The currency of the bail.                                                                                                    |
|        |             | Amount of Bail in USD     | The bail converted into USD (at the date of the original report).                                                                                             |